1. Once on the Blue Ribbon Fair website, click create account.

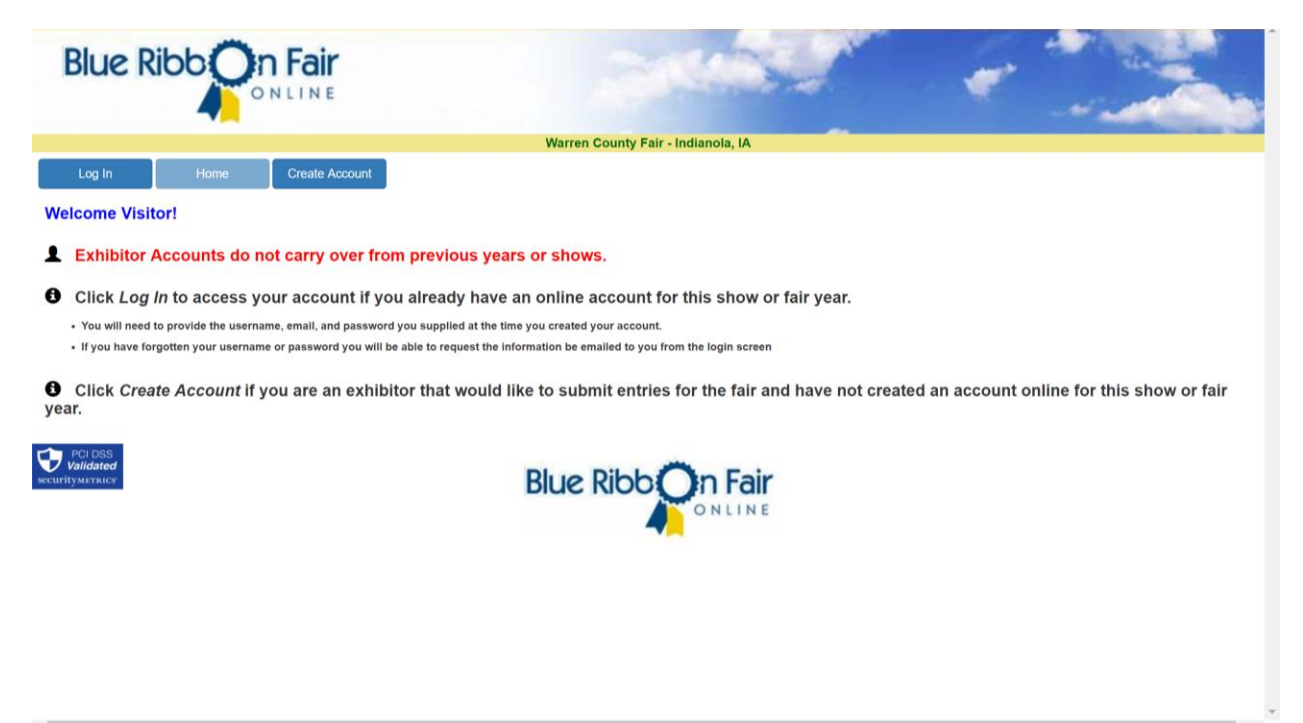

## 2. Enter exhibitor information

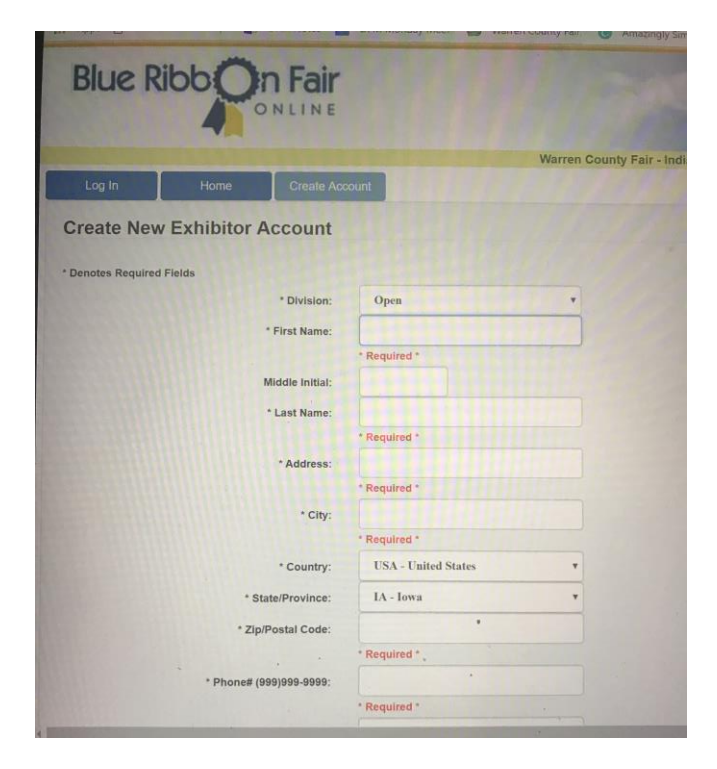

3. Once all information has been entered, click save account information

| * Confirm Email Address:  |                                 |    |
|---------------------------|---------------------------------|----|
|                           | * Required *                    |    |
| Additional Email Address: |                                 |    |
| * Birthdate (mm/dd/yyyy): |                                 |    |
|                           | * Required *                    |    |
| Age as of 06/15/2018:     |                                 |    |
| * Gender:                 | •                               |    |
|                           | * Required *                    |    |
| Farm Name:                |                                 |    |
| * User Name:              |                                 |    |
|                           | * Required *                    |    |
| * Password:               |                                 |    |
|                           | * Required *                    |    |
| * Confirm Password:       |                                 |    |
|                           | * Required *                    |    |
| * Security Question:      | - Select -                      |    |
|                           | * You must choose a question *  |    |
| * Your Answer:            |                                 | -  |
|                           | * Required *                    |    |
|                           | Save Account Information Cancel |    |
|                           |                                 |    |
|                           |                                 |    |
|                           |                                 |    |
| -                         | Blue Ribb Or                    | n  |
|                           | 0                               | NL |

## 4. Accept Terms

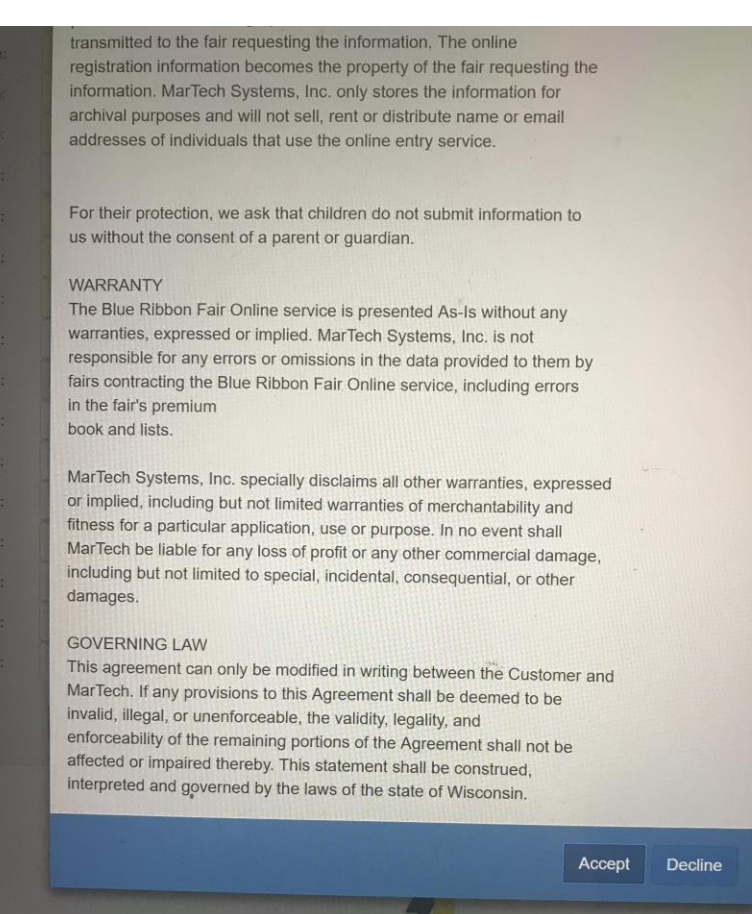

5. Once the screen displays exhibitor, click on Entries.

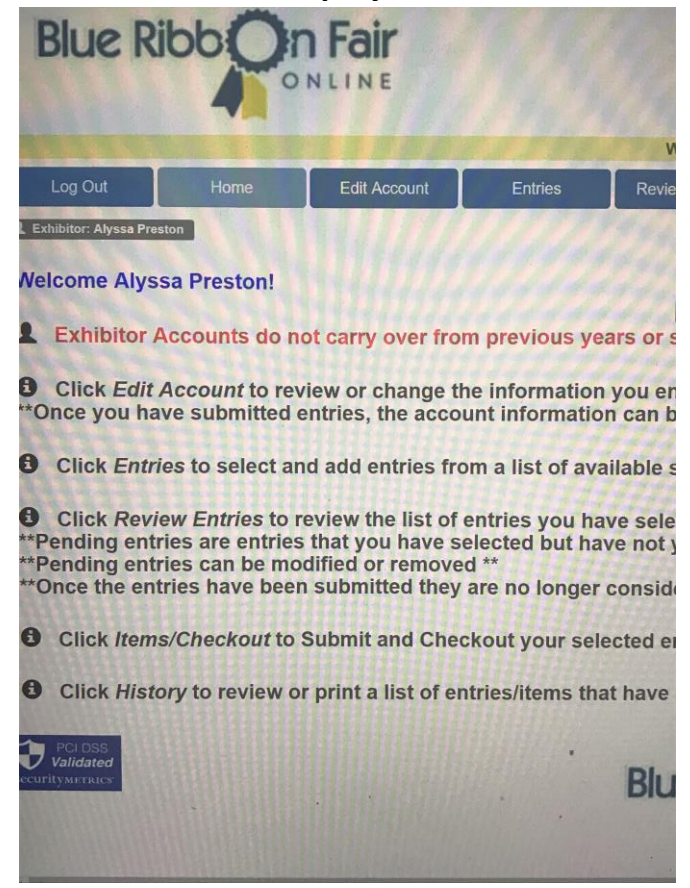

6. The next screen will show the Departments that are open for online entries. Click on the department you would like to enter.

|                       |                          | nome                       | Edit Acc                     | ount       | Entries         | Paulau        |
|-----------------------|--------------------------|----------------------------|------------------------------|------------|-----------------|---------------|
| xhibitor:             | Alyssa Preston           |                            |                              |            | Emiles          | Keview        |
| ist o                 | f Availat                | ale Entry S                | alactio                      | 26         |                 |               |
|                       | - Availat                | Sie Enuy S                 | election                     | 15         |                 |               |
| 103                   | 4H FFA δ                 | open Breeding              | <b>pelow to ex</b><br>g Beef | pand the l | List of Availat | ole Entry Sel |
| 106                   | 4H/FFA &<br>4H FFA &     | Open Goat<br>Open Sheep    |                              |            |                 |               |
| 500                   | Open Clas<br>Open Feed   | ss Bucket Calv<br>ier Calf | ves                          |            | Q.              |               |
| Exhibit               | open ball                | cy Cattle                  |                              | <u> </u>   |                 |               |
| Open                  |                          |                            |                              |            |                 |               |
|                       |                          |                            |                              |            |                 |               |
|                       |                          |                            |                              |            |                 |               |
| PCLOS                 |                          |                            |                              |            |                 |               |
| 503<br>khibiti<br>pen | Open Dain<br>or Division | cy Cattle                  |                              | -          |                 |               |

7. You will then notice another box of the available entries of Department & Division.

|                                                                        | le i                                                    | ONLINE                                                                     |                                                            |                                                                             |           |             |                     |    |  |
|------------------------------------------------------------------------|---------------------------------------------------------|----------------------------------------------------------------------------|------------------------------------------------------------|-----------------------------------------------------------------------------|-----------|-------------|---------------------|----|--|
| Log (                                                                  | Dut                                                     | н                                                                          | ome                                                        | Edit Ac                                                                     | count     | Entries     |                     |    |  |
| Exhibitor                                                              | : Alyssa P                                              | reston                                                                     |                                                            |                                                                             |           | Enules      |                     | ł  |  |
|                                                                        | -                                                       | anable                                                                     | Entry                                                      | Selectio                                                                    | ns        |             |                     |    |  |
| Click of<br>503<br>505<br>507<br>508<br>509<br>510<br>Exhibite<br>Open | Open<br>Open<br>Open<br>Open<br>Open<br>Open<br>Open    | Dairy Ca<br>Bucket/E<br>Poultry<br>Culinary<br>Textile<br>Creative         | n the lis<br>attle<br>Bottle I<br>Adult<br>Class<br>Arts C | Selections<br>St below to e<br>Lamb<br>Department                           | xpand the | List of Ava | ilable E            | nt |  |
| Click or<br>503<br>505<br>507<br>508<br>509<br>510<br>Exhibite<br>Open | n a Dep<br>Open<br>Open<br>Open<br>Open<br>Open<br>Open | Dairy Ca<br>Bucket/E<br>Poultry<br>Culinary<br>Textile<br>Creative<br>sion | n the lis<br>attle<br>Bottle 1<br>Adult<br>Class<br>Arts C | Selections<br>st below to e<br>Lamb<br>Department<br>21ass<br>Division Desc | xpand the | List of Ava | ilable E<br>Pen Fee | nt |  |

8. Click on the plus sign (+) next to the department number show all the classes listed under that department.

| 503<br>505<br>507<br>508<br>509<br>510 | Open<br>Open<br>Open<br>Open<br>Open<br>Open | Dairy<br>Bucket<br>Poult<br>Culina<br>Texti<br>Creat | Cattle<br>t/Bott<br>ry<br>ary Ad<br>le Cla<br>ive Ar | e<br>le Lamb<br>ult Depar<br>ss<br>ts Class | tment                          |          |          |           |
|----------------------------------------|----------------------------------------------|------------------------------------------------------|------------------------------------------------------|---------------------------------------------|--------------------------------|----------|----------|-----------|
| <u>xhib</u><br>pen                     | itor Divi                                    | <u>sion</u>                                          |                                                      |                                             |                                |          |          |           |
|                                        | Departmo                                     | ent Divisio                                          | on Class                                             | Division Des                                | c Class Desc                   | Entry Fe | e Pen Fe | e Entry T |
| -                                      | 510                                          | 050                                                  |                                                      | Creative Arts                               |                                |          |          |           |
| Add                                    | 510                                          | 050                                                  | 00001                                                | Creative Arts                               | Age5-7 Decorated Picture Frame | e \$1.00 | \$0.00   | D ·       |
| Add                                    | 510                                          | 050                                                  | 00041                                                | Creative Arts                               | Adult Picture Frame Decorated  | \$1.00   | \$0.00   | D         |
| Add                                    | 510                                          | 050                                                  | 00043                                                | Creative Arts                               | Adult Made from Jar            | \$1.00   | \$0.00   | D         |
| Add                                    | 510                                          | 050                                                  | 00044                                                | Creative Arts                               | Adult Trash to Treasure        | \$1.00   | \$0.00   | D         |
| Add                                    | 510                                          | 050                                                  | 00045                                                | Creative Arts                               | Adult String Art               | \$1.00   | \$0.00   | D         |
| Add                                    | 510                                          | 050                                                  | 00046                                                | Creative Arts                               | Adult Grab a Bag               | \$1.00   | \$0.00   | D         |
| Add                                    | 510                                          | 050                                                  | 00047                                                | Creative Arts                               | Adult Scrapbook Page           | \$1.00   | \$0.00   | D         |
| Add                                    | 510                                          | 050                                                  | 00048                                                | Creative Arts                               | Adult Home AccessoryWall       | \$1.00   | \$0.00   | D         |
| Add                                    | 510                                          | 050                                                  | 00049                                                | Creative Arts                               | AdultHome Accessory Table Top  | \$1.00   | \$0.00   | D         |
| Add                                    | 510                                          | 050                                                  | 00050                                                | Creative Arts                               | Adult Any other Wood Project   | \$1.00   | \$0.00   | D         |

## 9. Once you have identified the correct class, click add.

| 503<br>505<br>507<br>508<br>509<br>510 | Oper<br>Oper<br>Oper<br>Oper<br>Oper | n Dairy<br>n Bucke<br>n Poult<br>n Culin<br>n Texti<br>n Creat | Cattle<br>t/Bottle Lamb<br>ry<br>ary Adult Depar<br>le Class<br>ive Arts Class | tment                          |         |           |         |
|----------------------------------------|--------------------------------------|----------------------------------------------------------------|--------------------------------------------------------------------------------|--------------------------------|---------|-----------|---------|
| xhib                                   | itor Divi                            | ision                                                          |                                                                                |                                |         |           |         |
| pen                                    | Departm                              | ont Divisi                                                     |                                                                                | CI D                           |         |           | 1.00    |
|                                        | 510                                  | 050                                                            | Creative And                                                                   | c Class Desc                   | Entry   | Fee Pen F | ee Entr |
| Add                                    | 510                                  | 050                                                            | 00001 Creative Arts                                                            | 1-67D - 11D                    |         |           |         |
| Add                                    | 510                                  | 050                                                            | 00011 Creative Arts                                                            | Ageo-/ Decorated Picture Frame | e S1.00 | \$0.00    | D       |
| Add                                    | 510                                  | 050                                                            | 00041 Creative Arts                                                            | Adult Picture Frame Decorated  | \$1.00  | \$0.00    | D       |
| Add                                    | 510                                  | 050                                                            | 00043 Creative Arts                                                            | Adult Made from Jar            | \$1.00  | \$0.00    | D       |
| Add                                    | 510                                  | 050                                                            | 00044 Creative Arts                                                            | Adult Trash to Treasure        | \$1.00  | \$0.00    | D       |
| Add                                    | 510                                  | 050                                                            | 00045 Creative Arts                                                            | Adult String Art               | \$1.00  | \$0.00    | D       |
| Add                                    | 510                                  | 050                                                            | 00046 Creative Arts                                                            | Adult Grab a Bag               | \$1.00  | \$0.00    | D       |
| Add                                    | 510                                  | 050                                                            | 00047 Creative Arts                                                            | Adult Scrapbook Page           | \$1.00  | \$0.00    | D       |
| Add                                    | 510                                  | 050                                                            | 00048 Creative Arts                                                            | Adult Home AccessoryWall       | \$1.00  | \$0.00    | D       |
| Add                                    | 510                                  | 050                                                            | 00049 Creative Arts                                                            | AdultHome Accessory Table Top  | \$1.00  | \$0.00    | D       |
| Add                                    | 510                                  | 050                                                            | 00050 Creative Arts                                                            | Adult Any other Wood Project   | \$1.00  | 50.00     | n       |

10.Next, enter description & click save. Repeat steps for other entries.

|                                                               | Warren County                                                         |
|---------------------------------------------------------------|-----------------------------------------------------------------------|
| tive Entry                                                    |                                                                       |
| Department:<br>Division:<br>Class:<br>Enter Description Here: | 508 Open Culinary Adult Department<br>006 Gluten Free<br>00602 Scones |
|                                                               | Save Entry Cancel & return to Entries                                 |
|                                                               | Blue Ribb                                                             |
|                                                               |                                                                       |

11. Once you have entered all your open class items, click Review Entries. This will show total entries, total entry fees, etc.

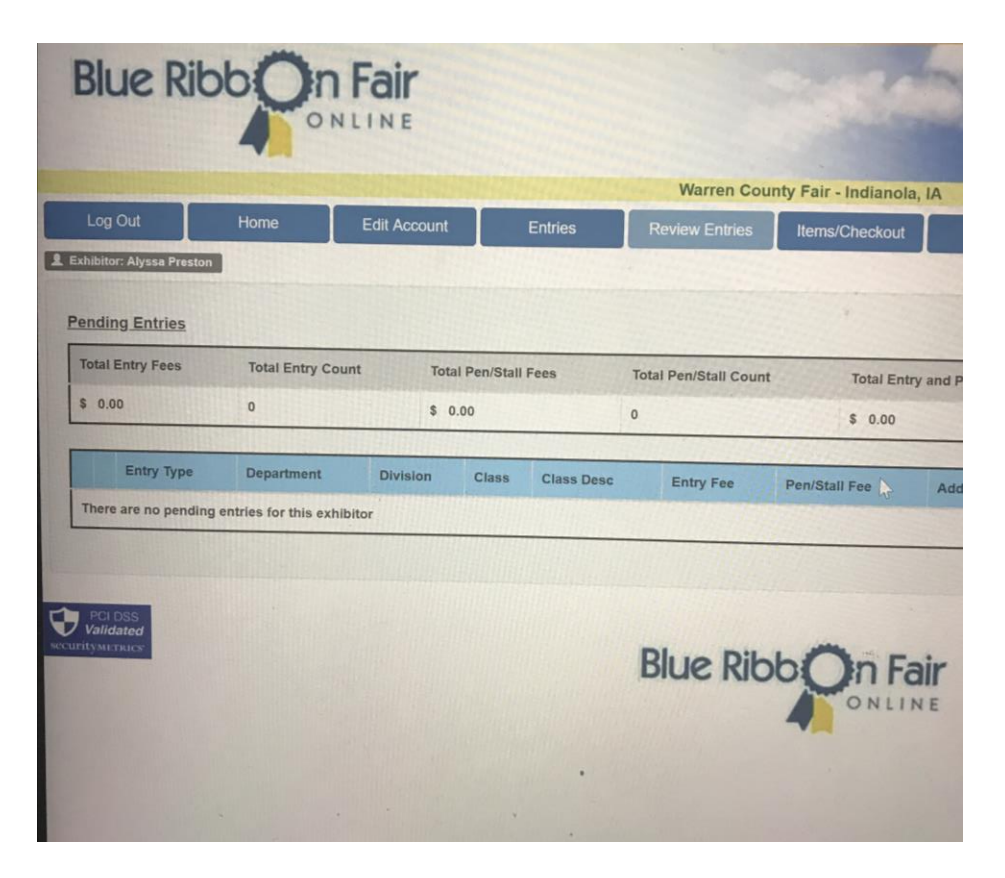

**12.** Once entries have been reviewed, click on items/checkout.

|                                                                                                    | Checkout                                   |
|----------------------------------------------------------------------------------------------------|--------------------------------------------|
| chibiter: Alysse Preston  ems Available for Selection Select Item Count Item ID Desc Assoc. Department Amount per Item No data available in table |                                            |
| ems Available for Selection<br>Select Item Count Item ID Desc Assoc. Department Amount per Item                                                   |                                            |
| Select item Count         Item ID         Desc         Assoc. Department         Amount per item           No data available in table             |                                            |
| Select item Count Item ID Desc Assoc. Department Amount per Item No data available in table                                                       |                                            |
| No data available in table                                                                                                    |                                            |
|                                                                                                    |                                            |
| Pending Items for Exhibitor                                                                                                    |                                            |
| Item ID Desc Amount per Item Item Count Total                                                                                                    | Fee Amount                                 |
| No data available in table                                                                                                    |                                            |
|                                                                                                    |                                            |
| Entry Count: 0                                                                                                    | Entr                                       |
| Des Count of                                                                                                    | Per                                        |
| Pen Count: 0                                                                                                    |                                            |
| Pen Count o                                                                                                    | Misc                                       |
| Pen Count: 0                                                                                                    | Misc<br>eq'd Department<br>Req'd Exhibitor |

13. Once you have checked out, click on history & print. Please send entries & payment to 701 W 2<sup>nd</sup> Ave Indianola, IA 50125.

| Log Out     Home     Edit Account     Entries     Review Entries     Iter       Exhibitor: Alyssa Preston       e the Preview / Print function below to Print History, or simply Copy and Paste the text into a text document.       History       Alyssa Preston       10533 110th Ave       Indianola, IA 50125       alouwama@gmail.com       (515) 782-4215       Entry History for Alyssa Preston 10533 110th Ave       *** No Items ***       Preview / Print History | iir - Indi | Warren Couli   |                          |                                       |                         |                            |
|----------------------------------------------------------------------------------------------------|------------|----------------|--------------------------|---------------------------------------|-------------------------|----------------------------|
| Exhibitor: Alyssa Preston  to the Proview / Print function below to Print History, or simply Copy and Paste the text into a text document.  Listory  Lyssa Preston  Loss3 110th Ave  Loss  Entry History for Alyssa Preston 10533 110th Ave   Proview / Print History                                                                                                    | ms/Chec    | Review Entries | Entries                  | Edit Account                          | Home                    | Log Out                    |
| e the Preview / Print function below to Print History, or simply Copy and Paste the text into a text document.  History  Ulyssa Preston  0533 110th Ave Indianola, IA 50125  10uxema@gmail.com (515)782-4215  Entry History for Alyssa Preston 10533 110th Ave  *** No Items ***  Preview / Print History                                                                                                    |            |                |                          |                                       | ton                     | Exhibitor: Alyssa Prest    |
| History Uyesa Preston Uyesa Preston Usus Uyesa Preston Usus Usus Usus Usus Usus Usus Usus Usu                                                                                                    |            | ument.         | ste the text into a text | tory, or simply Copy and Pa           | ction below to Print Hi | e the Preview / Print fund |
| Alyssa Preston<br>10533 110th Ave<br>Indianola, IA 50125<br>alouxsma@gmail.com<br>(515) 782-4215<br>Entry History for Alyssa Preston 10533 110th Ave<br><br>**** No Items ***<br>Preview / Print History                                                                                                    |            |                |                          |                                       |                         | History                    |
| 10533 110th Ave<br>Indianola, IA 50125<br>alouwsma@gmail.com<br>(515)782-4215<br>Entry History for Alyssa Preston 10533 110th Ave<br>                                                                                                    | -          |                |                          |                                       |                         | llyssa Preston             |
| Indianola, IA 50125<br>alouwsma@gmail.com<br>(515) 782-4215<br>Entry History for Alyssa Preston 10533 110th Ave<br>                                                                                                    |            |                |                          |                                       |                         | 0533 110th Ave             |
| lauxama@gmail.com<br>515) 782-4215<br>intry History for Alyssa Preston 10533 110th Ave<br>**** No Items ***<br>Preview / Print History                                                                                                    |            |                |                          |                                       |                         | ndianola, IA 50125         |
| (515) 782-4215                                                                                                    |            |                |                          |                                       |                         | louwsma@gmail.com          |
| Entry History for Alyssa Presten 10533 110th Ave  *** No Items ***  Preview / Print History                                                                                                    |            |                |                          |                                       |                         | (515)782-4215              |
| *** No Items ***  Preview / Print History                                                                                                    |            |                |                          |                                       |                         |                            |
|                                                                                                    |            |                |                          | 3 110th Ave                           | Lyssa Preston 105:      | intry History for Al       |
| *** No Items *** Preview / Print History                                                                                                    |            |                |                          |                                       |                         |                            |
| Preview / Print History                                                                                                    |            |                |                          |                                       |                         | *** No Items ***           |
| Preview / Print History                                                                                                    |            |                |                          |                                       |                         |                            |
|                                                                                                    | *          |                |                          |                                       |                         | D                          |
| The PRIDES                                                                                                    |            |                |                          |                                       | <u>ry</u>               | Preview / Print Histo      |
| The PRIDES                                                                                                    |            |                |                          |                                       |                         |                            |
| T PCL DSS                                                                                                    |            |                |                          |                                       |                         |                            |
|                                                                                                    |            |                | 111111111                |                                       |                         | PCI DSS<br>Validated       |
| curity services                                                                                                    |            |                | 14/11/16/2               | · · · · · · · · · · · · · · · · · · · |                         | curitymetrices             |